## ขั้นตอนการเชื่อมต่อ eduroam สำหรับ Android

การเชื่อมต่อ eduroam บนอุปกรณ์ที่ทำงานด้วยระบบปฏิบัติการ Android เช่น อุปกรณ์พกพายี่ห้อ Samsung, Sony, Huawei และ OPPO เป็นต้น สามารถดำเนินการได้ทันทีโดยไม่ต้องติดตั้งไฟล์หรือโปรแกรม เพิ่มเติม ซึ่งการเข้าใช้งาน eduroam นี้ จะเป็นการตั้งค่าการใช้งานสำหรับมหาวิทยาลัยเทคโนโลยีราชมงคล อีสานเท่านั้น

ขั้นตอนการเชื่อมต่อ eduroam มีดังนี้

1. เปิดการใช้งาน Wi-Fi เลือกเครือข่ายไร้สาย eduroam

|           |                 | 🗙 🔐 100% 🖿    | 14:34      |
|-----------|-----------------|---------------|------------|
| < Wi      | -Fi             | Wi-Fi Direct  | :          |
| เปิด      |                 |               | $\bigcirc$ |
| เครือข่าย | ใช้ได้          |               |            |
|           | DIRECT-8QDESK   | TOP-RBNV6A9   | Э          |
|           | eduroam         |               |            |
|           | ITA-WiFi        |               |            |
| (((.      | iTACast.b       |               |            |
|           | AndroidAP       |               |            |
|           | True_IoT_Pocket | t_WiFi_P1_934 | <b>1</b>   |
| ((:       | RMUTI-Register  |               |            |
| +         | เพิ่มเครือข่าย  |               |            |
|           |                 |               |            |
|           |                 |               |            |
|           |                 |               |            |

- 2. ทำตามขั้นตอนดังนี้ (อุปกรณ์พกพาในแต่ละรุ่น อาจมีเมนูไม่ตรงกัน)
  - วิธี EAP ให้กำหนดค่าเป็น <u>PEAP</u>
  - ใบรับรองการใช้งาน CA ให้กำหนดค่าเป็น **ไม่ตรวจสอบ**
  - เอกลักษณ์ ให้กำหนดค่าโดยใช้บัญชีสมาชิกอินเตอร์เน็ต ตัวอย่างเช่น palagon.ch@rmuti.ac.th
  - รหัสผ่าน ให้กำหนดค่าโดยใช้รหัสผ่านบัญชีสมาชิกอินเตอร์เน็ต

| eduroam                    |             |
|----------------------------|-------------|
| วิธี EAP                   |             |
| PEAP 🔻                     |             |
| การรับรองเฟส 2             |             |
| ไม่มี ▼                    |             |
| ใบรับรองการใช้งาน CA       |             |
| เลือกใบรับรอง 🔻            |             |
| ต้องเลือกใบรับรอง CA       |             |
| เอกลักษณ์                  |             |
| ไม่เปิดเผยชื่อผู้ใช้       |             |
| รหัสผ่าน                   |             |
| ใส่รหัสผ่าน                |             |
| 🦳 แสดงรหัสผ่าน             |             |
| 📿 เสื่องเต่อใจจะเ่จ๊คโงเจ้ | 18          |
| ยกเลิ                      | ก เชื่อมต่อ |

3. เมื่อกำหนดค่าต่างๆ เรียบร้อยแล้ว เลือก เชื่อมต่อ

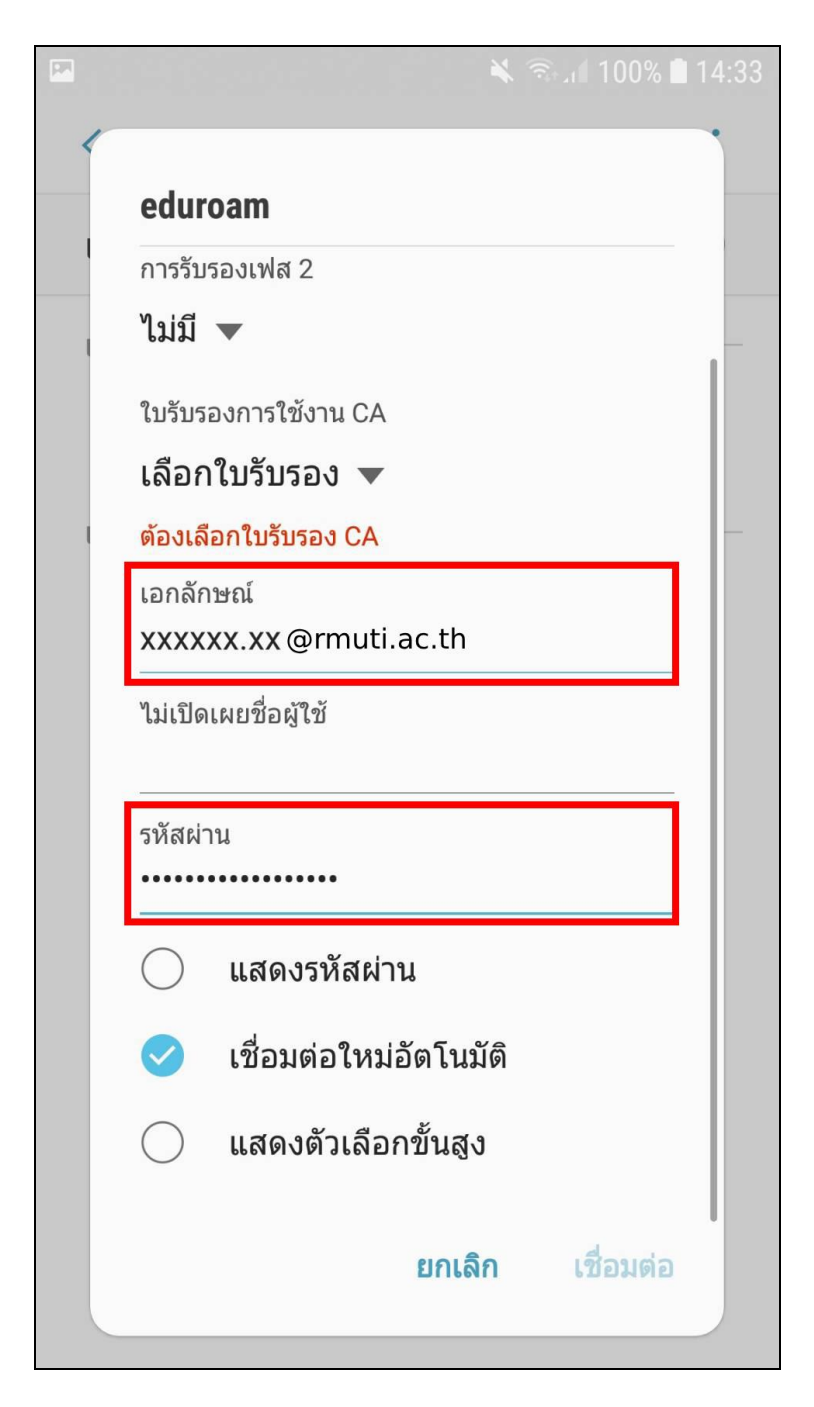

4. หากกำหนดค่าถูกต้องทั้งหมด จะสามารถใช้งานเครือข่ายไร้สาย eduroam ได้ ดังรูป

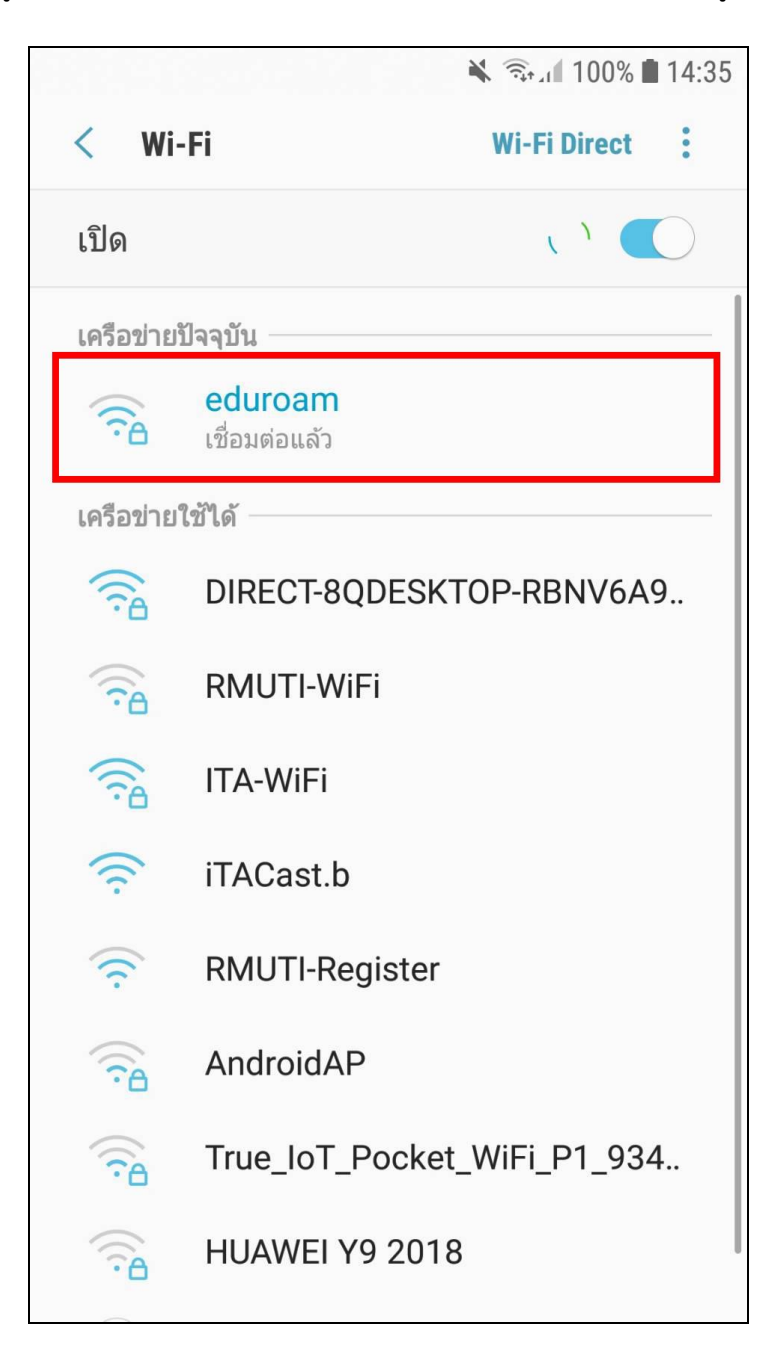